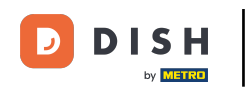

i

Vítejte na svém panelu DISH . V tomto tutoriálu vás provedeme procesem registrace do rezervace DISH.

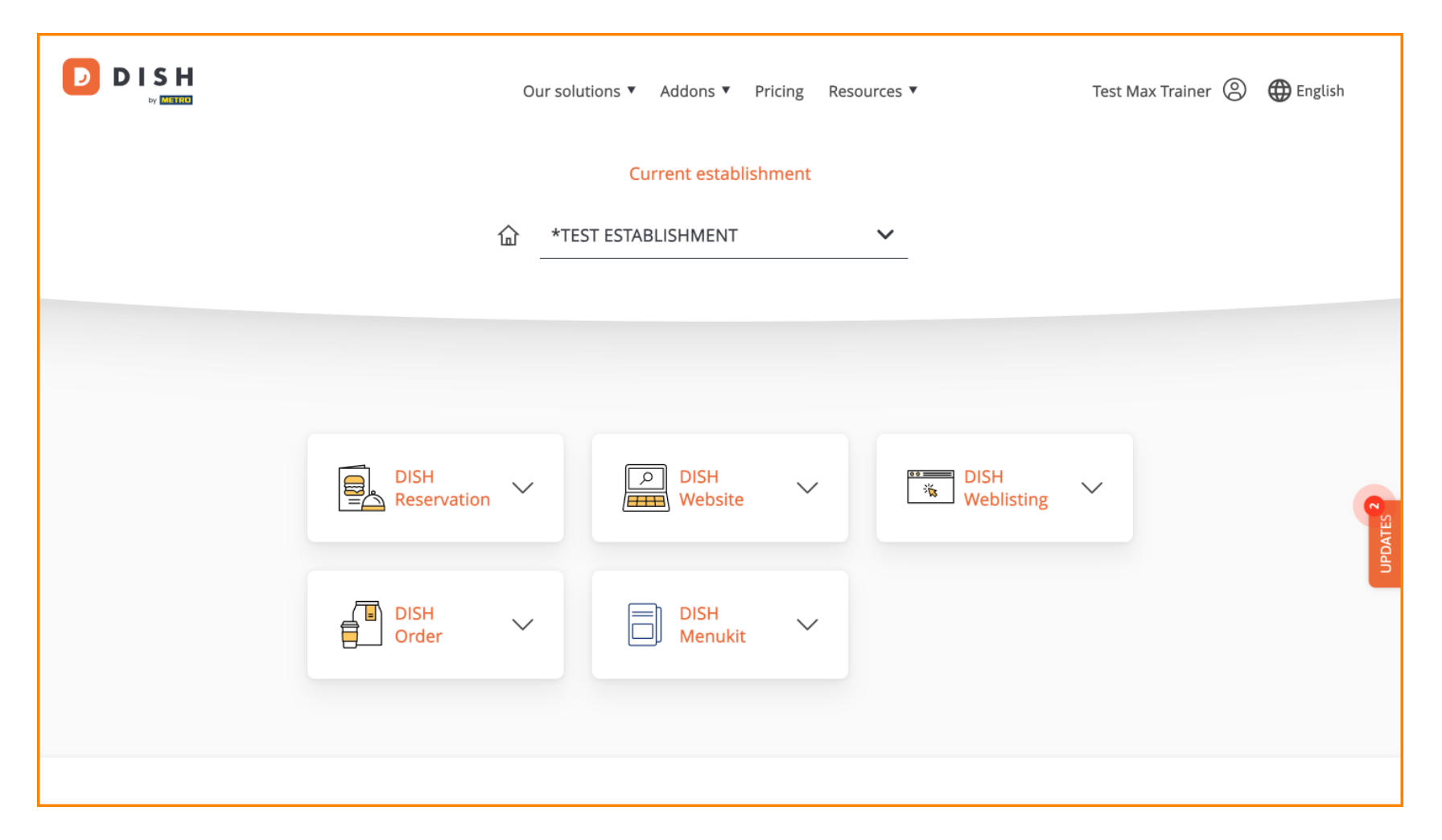

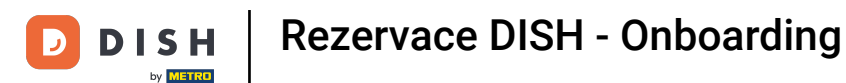

Jakmile si vyberete balíček DISH, vaše nástroje se objeví na vašem řídicím panelu. Kliknutím na rezervaci DISH otevřete možnosti.

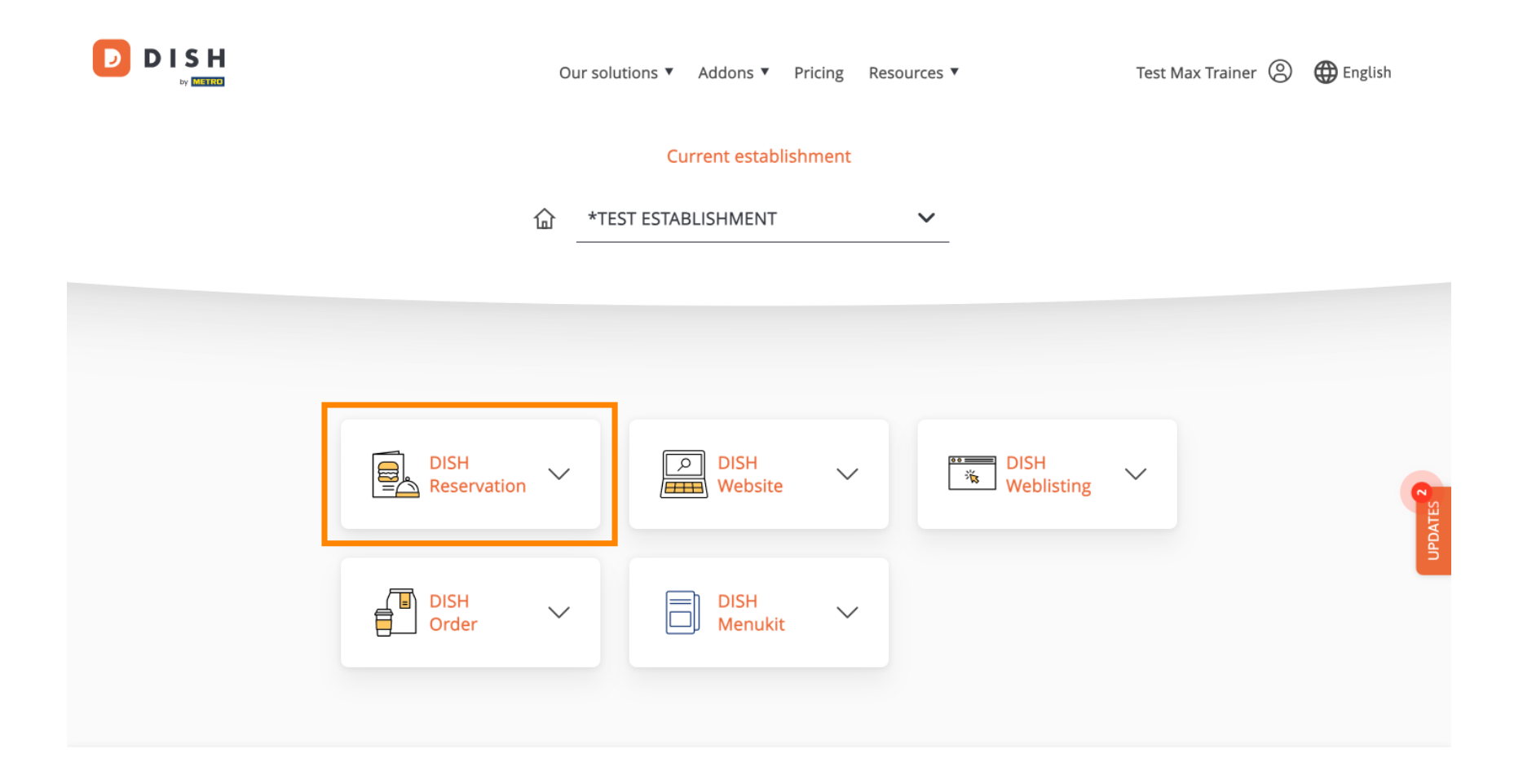

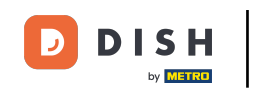

Poté vyberte Otevřít nástroj a začněte nastavovat rezervaci DISH.

|             | 0                                 | ur solutions 🔻 Addons 🔻 | Pricing Resources ▼ | Test I          | vlax Trainer 🔘 | 🕀 English |
|-------------|-----------------------------------|-------------------------|---------------------|-----------------|----------------|-----------|
|             |                                   | Current establi         | shment              |                 |                |           |
|             | 企                                 | *TEST ESTABLISHMENT     | ~                   |                 |                |           |
|             |                                   |                         |                     |                 |                |           |
|             |                                   |                         |                     |                 |                |           |
|             | DISH<br>Reservation               | DISH<br>Website         | ×                   | DISH Veblisting |                | TES 2     |
| C<br>T<br>S | Open Tool<br>able Plan<br>ettings | DISH<br>Menukit         | ~                   |                 |                | UPDA      |
|             | -                                 |                         |                     |                 |                |           |

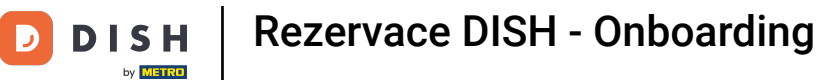

### Protože jste čerstvě zakoupili nástroje, je třeba je všechny nastavit.

| DISH RESERVATION                                                                                             |                                   | 🌲 🔹 *Test Establishment - Düsseldorf 🛛 🎽 🔽 🗸                  | $\mathbf{D}$ |
|----------------------------------------------------------------------------------------------------|-----------------------------------|---------------------------------------------------------------|--------------|
|                                                                                                    | Reservation Capacity Gro<br>Hours | -(3)(5)<br>oup size Contact Integration                       |              |
|                                                                                                    | Day(s)<br>Select days             | Time     ×       : 00 am     : 00 am                          |              |
|                                                                                                    | Would you like to add more days?  | Add                                                           |              |
| First things first! Tell us when you would like to accept reservations.                                      |                                   | Continue                                                      |              |
| Reservation hours can be the same as your opening hours, but they can also start later and / or end earlier. |                                   |                                                               |              |
|                                                                                                    |                                   |                                                               |              |
| Designed by DISH Digital Solutions GmbH. All rights reserved.                                                |                                   | FAQ   Terms of use   Imprint   Data privacy   Privacy Setting | gs           |

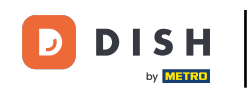

Nejprve musíte zadat hodiny rezervace. Pomocí příslušných polí vyberte dny a zadejte čas pro vaši rezervaci.

| <b>DISH</b> RESERVATION                                                                                      |                                    | 🜲 🔹 *Test Establishment - I  | Düsseldorf 북동 ~ 🕞             |
|----------------------------------------------------------------------------------------------------|------------------------------------|------------------------------|-------------------------------|
|                                                                                                    | 1<br>Reservation Capacity<br>Hours | Group size Contact           | Integration                   |
|                                                                                                    | Day(s)<br>Select days              | Time                         | × am + 💼                      |
|                                                                                                    | Would you like to add more days?   |                              | Add                           |
| First things first! Tell us when you would like to accept reservations.                                      |                                    |                              | Continue                      |
| Reservation hours can be the same as your opening hours, but they can also start later and / or end earlier. |                                    |                              |                               |
|                                                                                                    |                                    |                              |                               |
| Designed by DISH Digital Solutions GmbH. All rights reserved.                                                |                                    | FAQ   Terms of use   Imprint | Data privacy Privacy Settings |

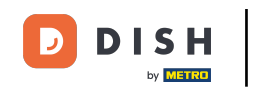

## • Kliknutím na Přidat můžete přidat další hodiny rezervace.

| <b>DISH</b> RESERVATION                                                                                      |                                     | ♣° *Test Establishment - Düsseldorf   최본 ✔ 🕞                   |
|----------------------------------------------------------------------------------------------------|-------------------------------------|----------------------------------------------------------------|
|                                                                                                    | Reservation Capacity Grou           | 3)(4)(5)<br>p size Contact Integration                         |
|                                                                                                    | Day(s)<br>Mon, Tue, Wed, Thu, Fri 🔹 | Time ×                                                         |
|                                                                                                    | Would you like to add more days?    | Add                                                            |
| First things first! Tell us when you would like to accept reservations.                                      |                                     | Continue                                                       |
| Reservation hours can be the same as your opening hours, but they can also start later and / or end earlier. |                                     |                                                                |
| Designed by DISH Digital Solutions GmbH. All rights reserved.                                                |                                     | FAQ   Terms of use   Imprint   Data privacy   Privacy Settings |

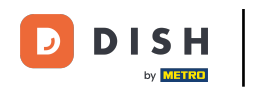

## Po zadání hodin rezervace klikněte na Pokračovat .

| DISH RESERVATION                                                  |                                         | 🌲 *Test Establishment - Düsseldorf 📔 ᆀ隆 🗸 🕞                                                     |
|-------------------------------------------------------------------|-----------------------------------------|-------------------------------------------------------------------------------------------------|
|                                                                   | 1<br>Reservation Capacity Grou<br>Hours | 3)(5)<br>Ip size Contact Integration                                                            |
|                                                                   | Day(s)<br>Mon, Tue, Wed, Thu, Fri 🔹     | Time         ×           12:00         am         -         8:00         pm         +         m |
|                                                                   | Day(s)<br>Sat, Sun                      | Time     ×       4 : 00     pm - 11 : 00     pm     +     m                                     |
| First things first! Tell us when you would like to                | Would you like to add more days?        | Add                                                                                             |
| accept reservations.<br>Reservation hours can be the same as your |                                         | Continue                                                                                        |
| or end earlier.                                                   |                                         |                                                                                                 |
| Designed by DISH Digital Solutions GmbH. All rights reserved.     |                                         | FAQ   Terms of use   Imprint   Data privacy   Privacy Settings                                  |

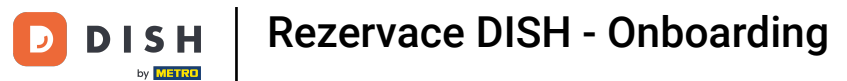

# Nyní se výběrem příslušné možnosti rozhodněte, zda chcete použít systém rezervace míst nebo stolů.

| DISH RESERVATION                                                                                                    |                            |                        | <b>¢</b> °      | *Test Establish | ment - Düsseldorf  | <u> </u>      |        |
|----------------------------------------------------------------------------------------------------|----------------------------|------------------------|-----------------|-----------------|--------------------|---------------|--------|
|                                                                                                    |                            |                        |                 |                 |                    |               |        |
|                                                                                                    | 1                          | 2                      |                 |                 | )                  | 5             |        |
|                                                                                                    | Reservation<br>Hours       | Capacity               | Group siz       | e Cont          | act Inte           | gration       |        |
|                                                                                                    |                            |                        |                 |                 |                    |               |        |
|                                                                                                    | Please select wheth        | er you would like to u | use seat or tab | e reservations. |                    |               |        |
|                                                                                                    | Seats                      |                        |                 |                 |                    |               |        |
|                                                                                                    | <ul> <li>Tables</li> </ul> |                        |                 |                 |                    |               |        |
|                                                                                                    |                            |                        |                 |                 |                    |               |        |
|                                                                                                    | How many seats are         | e available for reserv | ation in your e | establishment?  |                    |               |        |
|                                                                                                    | Please note that a m       | inimum of 4 seats m    | nust be made a  | available.      |                    |               |        |
| You have the option to choose between seat-<br>based and tabled-based setup.                                                                                                    | 4                          |                        |                 |                 |                    |               |        |
| If you choose to use seats-based setup,<br>reservations will be managed according to the<br>total number of seats available.                                                                              |                            |                        |                 |                 | Con                | tinue         |        |
| If you choose table-based setup, all reservations will be assigned one or more tables                                                                                                    |                            |                        |                 |                 |                    |               |        |
| automatically. You will have the possibility to<br>modify the automatically assigned tables. Only<br>you can see the assigned tables. Your guests are<br>not shown tables during the reservation process. |                            |                        |                 |                 |                    |               |        |
|                                                                                                    |                            |                        |                 |                 |                    |               |        |
| Designed by DISH Digital Solutions GmbH. All rights reserved.                                                                                                    |                            |                        | F               | AQ Terms of use | Imprint Data priva | cy Privacy Se | ttings |

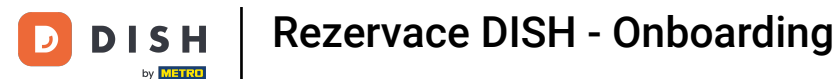

Pokud jste zvolili rezervační systém založený na sedadlech, nastavte počet dostupných míst zadáním čísla do odpovídajícího pole .

| <b>DISH</b> RESERVATION                                                                                                    | 🌲 *Test Establishment - Düsseldorf 🛛 🎽 😽 🕶 🕞                                                                               |
|----------------------------------------------------------------------------------------------------|----------------------------------------------------------------------------------------------------|
|                                                                                                    | 1<br>Reservation Capacity Group size Contact Integration                                                                   |
|                                                                                                    | <ul> <li>Please select whether you would like to use seat or table reservations.</li> <li>Seats</li> <li>Tables</li> </ul> |
|                                                                                                    | How many seats are available for reservation in your establishment?                                                        |
| You have the option to choose between seat-<br>based and tabled-based setup.                                                                                                    | Please note that a minimum of 4 seats must be made available.                                                              |
| If you choose to use seats-based setup,<br>reservations will be managed according to the<br>total number of seats available.                                                                                                    | Continue                                                                                                    |
| If you choose table-based setup, all reservations<br>will be assigned one or more tables<br>automatically. You will have the possibility to<br>modify the automatically assigned tables. Only<br>you can see the assigned tables. Your guests are<br>not shown tables during the reservation process. |                                                                                                    |
| Designed by DISH Digital Solutions GmbH. All rights reserved.                                                                                                    | FAQ   Terms of use   Imprint   Data privacy   Privacy Settings                                                             |

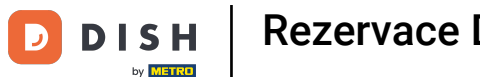

Pokud jste zvolili tabulkový rezervační systém, musíte definovat prostory vaší provozovny. Chcete-li tak učinit, zadejte název oblasti do textového pole perspektivy.

| DISH RESERVATION                                                                                                    | 🐥 *Test Establishment - Düsseldorf 🛛 🎽 🗸 🕞                                                                                                    |
|----------------------------------------------------------------------------------------------------|----------------------------------------------------------------------------------------------------|
|                                                                                                    | 1       2       3       4       5         Reservation Hours       Capacity       Group size       Contact       Integration                                         |
|                                                                                                    | <ul> <li>Seats</li> <li>Tables</li> </ul>                                                                                                    |
|                                                                                                    | Step 1: Define area(s)                                                                                                    |
| You have the option to choose between seat-<br>based and tabled-based setup.                                                                                                    | If your establishment has multiple areas or rooms, you may want to define an area before you start assigning tables to it. e.g.: Indoor, Outdoor, Bar, Lounge, etc. |
| If you choose to use seats-based setup,                                                                                                    | Area Name Active                                                                                                    |
| total number of seats available.                                                                                                    | Area Name 💼                                                                                                    |
| will be assigned one or more tables<br>automatically. You will have the possibility to<br>modify the automatically assigned tables. Only<br>you can see the assigned tables. Your guests are<br>not shown tables during the reservation process. | Would you like to add more areas?                                                                                                    |
|                                                                                                    | Step 2: Define Table(s) - Total Seats: 0                                                                                                    |
|                                                                                                    | Table Name     Seats     Area Name <ul> <li></li></ul>                                                                                                    |

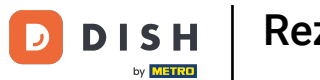

# Chcete-li přidat další oblasti, jednoduše klikněte na Přidat .

| DISH RESERVATION                                                                                                    | 후 *Test Establishment - Düsseldorf 🏻 🎽 🖌 🕞                                                                                          |
|----------------------------------------------------------------------------------------------------|----------------------------------------------------------------------------------------------------|
|                                                                                                    | 1                                                                                                    |
|                                                                                                    | Please select whether you would like to use seat or table reservations.         O       Seats         Image: Tables                 |
| You have the option to choose between seat-                                                                                                    | <b>Step 1: Define area(s)</b><br>If your establishment has multiple areas or rooms, you may want to define an area before you start |
| based and tabled-based setup.<br>If you choose to use seats-based setup,<br>reservations will be managed according to the                                                                                                    | Area Name Active                                                                                                    |
| total number of seats available.<br>If you choose table-based setup, all reservations<br>will be assigned one or more tables<br>automatically. You will have the possibility to<br>modify the automatically assigned tables. Only<br>you can see the assigned tables. Your guests are | Restaurant   Would you like to add more areas?                                                                                      |
| not shown tables during the reservation process.                                                                                                    | Step 2: Define Table(s) - Total Seats: 0       Table Name       Seats       Area Name                                               |

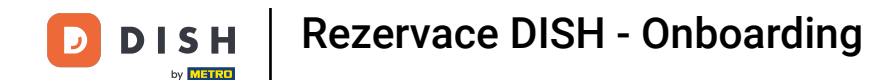

Poté přejděte dolů a začněte definovat své stoly. Zadejte název, počet míst a ke každému z vašich stolů přiřaďte oblast. Použijte k tomu odpovídající pole.

| DISH RESERVATION                                                                                                    | 🜲 *Test Establishment - Düsseldorf 🛛 🎽 🗸 🕞                                                                                                    |
|----------------------------------------------------------------------------------------------------|----------------------------------------------------------------------------------------------------|
|                                                                                                    | <ul> <li>Seats</li> <li>Tables</li> </ul>                                                                                                    |
|                                                                                                    | Step 1: Define area(s)         If your establishment has multiple areas or rooms, you may want to define an area before you start assigning tables to it. e.g.: Indoor, Outdoor, Bar, Lounge, etc.         Area Name       Active         Restaurant       Image: Comparison of the start of the start |
| You have the option to choose between seat-<br>based and tabled-based setup.<br>If you choose to use seats-based setup,                                                                                                    | Step 2: Define Table(s) - Total Seats: 0       Table Name       Seats       Area Name                                                                                                    |
| If you choose table-based setup, all reservations<br>will be assigned one or more tables<br>automatically. You will have the possibility to<br>modify the automatically assigned tables. Only<br>you can see the assigned tables. Your guests are | Would you like to add more tables? Add Continue                                                                                                    |
| not shown tables during the reservation process.<br>Designed by DISH Digital Solutions GmbH. All rights reserved.                                                                                                    | FAQ   Terms of use   Imprint   Data privacy   Privacy Settings                                                                                                    |

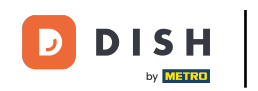

# Chcete-li přidat další tabulky, klikněte na Přidat .

| DISH RESERVATION                                              | ♣° *Test Establishment - Düsseldorf 🛛 🏄 ➤ 🕞                                                        |
|---------------------------------------------------------------|----------------------------------------------------------------------------------------------------|
|                                                               | O Seats                                                                                            |
|                                                               | Tables                                                                                             |
|                                                               |                                                                                                    |
|                                                               |                                                                                                    |
|                                                               | Step 1: Define area(s)                                                                             |
|                                                               | If your establishment has multiple areas or rooms, you may want to define an area before you start |
|                                                               | assigning tables to it. e.g.: Indoor, Outdoor, Bar, Lounge, etc.                                   |
|                                                               | Area Name Active                                                                                   |
|                                                               | Restaurant 📹 💼                                                                                     |
|                                                               |                                                                                                    |
|                                                               | Would you like to add more areas? Add                                                              |
|                                                               |                                                                                                    |
| You have the option to choose between seat-                   | Step 2: Define Table(s) - Total Seats: 2                                                           |
| based and tabled-based setup.                                 | TI 2 Restaurant • ()                                                                               |
| reservations will be managed according to the                 |                                                                                                    |
|                                                               | Would you like to add more tables? Add                                                             |
| will be assigned one or more tables                           |                                                                                                    |
| modify the automatically assigned tables. Only                | Continue                                                                                           |
| not shown tables during the reservation process.              |                                                                                                    |
|                                                               |                                                                                                    |
| Designed by DISH Digital Solutions GmbH. All rights reserved. | FAQ   Terms of use   Imprint   Data privacy   Privacy Settings                                     |

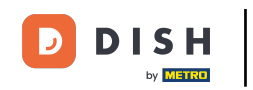

## Po zadání kapacity vaší provozovny klikněte na Pokračovat .

| DISH RESERVATION                                                                                                    |                                                                                                    |                                                  | <b>*</b> •                                                | *Test Establishment             | - Düsseldorf     |                  |
|----------------------------------------------------------------------------------------------------|----------------------------------------------------------------------------------------------------|--------------------------------------------------|-----------------------------------------------------------|---------------------------------|------------------|------------------|
|                                                                                                    |                                                                                                    |                                                  |                                                           |                                 |                  |                  |
|                                                                                                    | Step 1: Define area(s) If your establishment h assigning tables to it. e. Area Name Restaurant Would you like to add m | as multiple<br>g.: Indoor, '<br>A<br>onore areas | e areas or rooms, you o<br>Outdoor, Bar, Lounge<br>Active | may want to define an<br>, etc. | area before yo   | u start<br>Add   |
|                                                                                                    | Step 2: Define Table(s)                                                                                                | - Total Sea                                      | ats: 14                                                   |                                 |                  |                  |
|                                                                                                    | П                                                                                                    | 2                                                | Restaurant 🔹                                              |                                 |                  |                  |
| You have the option to choose between seat-                                                                                                    | T2                                                                                                    | 4                                                | Restaurant 🔹                                              |                                 |                  |                  |
| If you choose to use seats-based setup,                                                                                                    | ТЗ                                                                                                    | 8                                                | Restaurant 🔹                                              |                                 |                  |                  |
| If you choose to be managed according to the total number of seats available.<br>If you choose table-based setup, all reservations will be assigned one or more tables automatically. You will have the possibility to modify the automatically assigned tables. Only you can see the assigned tables. Your guests are not shown tables during the reservation process. | Would you like to add n                                                                                                | nore tables                                      | 5?                                                        |                                 | $\subset$        | Add              |
|                                                                                                    |                                                                                                    |                                                  |                                                           |                                 | Cont             | inue             |
| Designed by DISH Digital Solutions GmbH. All rights reserved.                                                                                                    |                                                                                                    |                                                  | F                                                         | AQ Terms of use Impri           | int Data privacy | Privacy Settings |

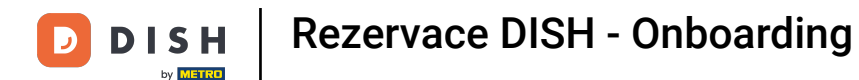

• Nyní zadejte do odpovídajícího pole maximální velikost skupiny pro rezervace, které chcete přijímat prostřednictvím widgetu rezervace .

| DISH RESERVATION                                                                                                    | 🌲 *Test Establishment - Düsseldorf 🛛 📲 🗸 🕞                                                                                                    |
|----------------------------------------------------------------------------------------------------|----------------------------------------------------------------------------------------------------|
| ISH RESERVATION                                                                                                    | 1)                                                                                                    |
|                                                                                                    | What is the maximum group size for reservations via the reservation widget?<br>Please enter a value equal to or greater than 4.                      |
| Group Size settings help optimise the functionality of DISH Reservation. You can                                          | Up to what group size would you like reservations to be automatically confirmed?<br>If you wish to manually confirm all reservations, set this to 0. |
| decide what group sizes you wish to receive for<br>reservations and can also automatically confirm<br>these reservations. | Continue                                                                                                    |
| Designed by DISH Digital Solutions GmbH. All rights reserved.                                                             | FAQ   Terms of use   Imprint   Data privacy   Privacy Settings                                                                                       |

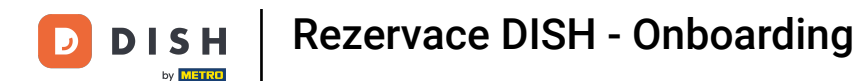

A poté zadejte velikost skupiny pro rezervace, které by měly být automaticky potvrzeny. Do odpovídajícího pole zadejte velikost skupiny.

| DISH RESERVATION                                              | 🌲 *Test Establishment - Düsseldorf 🛛 🎽 😽 🕞                                                                                                    |  |  |  |  |  |  |
|---------------------------------------------------------------|----------------------------------------------------------------------------------------------------|--|--|--|--|--|--|
| <image/>                                                      | 1)                                                                                                    |  |  |  |  |  |  |
|                                                               | What is the maximum group size for reservations via the reservation widget?<br>Please enter a value equal to or greater than 4.                      |  |  |  |  |  |  |
|                                                               | Up to what group size would you like reservations to be automatically confirmed?<br>If you wish to manually confirm all reservations, set this to 0. |  |  |  |  |  |  |
|                                                               | Continue                                                                                                    |  |  |  |  |  |  |
| Designed by DISH Digital Solutions GmbH. All rights reserved. | FAQ   Terms of use   Imprint   Data privacy   Privacy Settings                                                                                       |  |  |  |  |  |  |

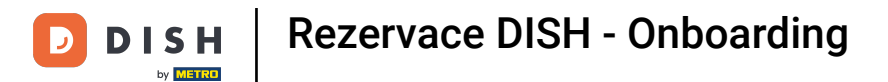

## Po dokončení nastavení příslušných velikostí skupin pokračujte kliknutím na Pokračovat.

| DISH RESERVATION                                                                                                    | 🌲 *Test Establishment - Düsseldorf 📔 🎽 🔽 🕞                                                                                                    |
|----------------------------------------------------------------------------------------------------|----------------------------------------------------------------------------------------------------|
|                                                                                                    | 1)                                                                                                    |
|                                                                                                    | What is the maximum group size for reservations via the reservation widget?<br>Please enter a value equal to or greater than 4.                      |
| Group Size settings help optimise the<br>functionality of DISH Reservation. You can<br>decide what group sizes you wish to receive for<br>reservations and can also automatically confirm<br>these reservations. | Up to what group size would you like reservations to be automatically confirmed?<br>If you wish to manually confirm all reservations, set this to 0. |
|                                                                                                    | Continue                                                                                                    |
| Designed by DISH Digital Solutions GmbH. All rights reserved.                                                                                                    | FAQ   Terms of use   Imprint   Data privacy   Privacy Settings                                                                                       |

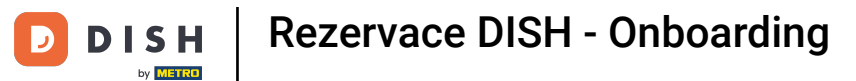

#### V tomto kroku zadáte kontaktní údaje, které vaši hosté uvidí v potvrzení rezervace.

| DISH RESERVATION                                                                                                    |                                                                      |                                                                                  | <b>*</b> •                                                   | *Test Establishment  | t - Düsseldorf 🛛 🐴 🔽 🗸            |        |
|----------------------------------------------------------------------------------------------------|----------------------------------------------------------------------|----------------------------------------------------------------------------------|--------------------------------------------------------------|----------------------|-----------------------------------|--------|
|                                                                                                    | 1<br>Reservation<br>Hours                                            | Capacity                                                                         | Group size                                                   | Contact              | Integration                       |        |
|                                                                                                    | <b>Tell us how your gu</b><br>This information is<br>Email<br>Phone* | uests can contact y<br>shared with your g<br>Enter email addres<br>(+49) ▼ Enter | rou.<br>uests in the reserve<br>is here<br>phone number here | ation confirmation e | mail / SMS.                       |        |
|                                                                                                    | Website                                                              | Enter website URL                                                                | here                                                         |                      |                                   |        |
| We send you notifications to update you about<br>reservations. Also, we share your contact<br>information with guests in case they wish to<br>contact you. | Tell us how we sho                                                   | uld notify you abo                                                               | ut reservations.<br>ur guests.                               |                      |                                   |        |
|                                                                                                    | Email                                                                | Enter email addres                                                               | ss here                                                      |                      |                                   |        |
|                                                                                                    |                                                                      |                                                                                  |                                                              |                      |                                   |        |
| Designed by DISH Digital Solutions GmbH. All rights reserved.                                                                                              |                                                                      |                                                                                  | FAG                                                          | Q Terms of use Impr  | rint   Data privacy   Privacy Set | ttings |

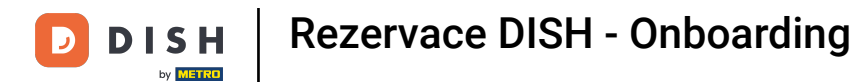

## Chcete-li tak učinit, zadejte požadované informace do příslušných polí.

| DISH RESERVATION                                                                                                    |                                                                         |                                                                                                    | <b>*</b> •                                                   | *Test Establishment -    | Düsseldorf | •               |
|----------------------------------------------------------------------------------------------------|-------------------------------------------------------------------------|----------------------------------------------------------------------------------------------------|--------------------------------------------------------------|--------------------------|------------|-----------------|
|                                                                                                    | 1<br>Reservation<br>Hours                                               | Capacity                                                                                                    | Group size                                                   | Contact                  | Integratio | n               |
|                                                                                                    | Tell us how your g<br>This information is<br>Email<br>Phone*<br>Website | uests can contact you<br>shared with vour aue<br>Enter email address I<br>(+49) ▼ Enter pl<br>Enter website URL he | u.<br>ests in the reserve<br>here<br>hone number here<br>ere | ation confirmation em    | ail / SMS. |                 |
| We send you notifications to update you about<br>reservations. Also, we share your contact<br>information with guests in case they wish to<br>contact you. | <b>Tell us how we sh</b><br><i>This information is</i><br>Email         | ould notify you about<br>not shared with your<br>Enter email address l                                             | reservations.<br>guests.<br>here                             |                          |            |                 |
| Designed by DISH Digital Solutions GmbH. All rights reserved.                                                                                              |                                                                         |                                                                                                    | FAQ                                                          | ) Terms of use   Imprint | Continue   | rivacy Settings |

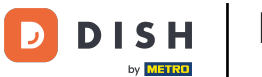

Do odpovídajícího textového pole pak zadejte e-mailovou adresu, na kterou chcete být upozorněni při přijímání rezervací.

| <b>DIST</b> RESERVATION                                                                                                    |                                                                                                    |                                                                                                    |                                                       | <b>*</b> • *                   | Test Establishment - | Düsseldorf | <u>त्र</u><br>इ.स. २ |  |
|----------------------------------------------------------------------------------------------------|----------------------------------------------------------------------------------------------------|----------------------------------------------------------------------------------------------------|-------------------------------------------------------|--------------------------------|----------------------|------------|----------------------|--|
|                                                                                                    | (1)<br>Reservation<br>Hours<br>Tell us how your gu<br>This information is s<br>Email<br>Phone*<br>Website | Capacity<br>Capacity<br>ests can contact<br>shared with your<br>training@dish.di<br>(+49) • 123<br>https://www.dish | Gr<br>t you.<br>r guests in ti<br>igital<br>i45678900 | 3<br>roup size<br>he reservati | Contact              | Integ      | 5)<br>Iration        |  |
| We send you notifications to update you about<br>reservations. Also, we share your contact<br>information with guests in case they wish to<br>contact you. | <b>Tell us how we sho</b><br><i>This information is</i><br>Email                                          | uld notify you at                                                                                                   | oout reserva<br>vour auests<br>ress here              | ations.                        |                      | Cont       | inue                 |  |

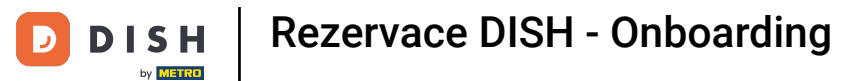

## Po zadání kontaktních údajů klikněte na Pokračovat a pokračujte posledním krokem.

| DISH RESERVATION                                                                                                    |                                                                            |                                                                                         | ¢° *⊺                                              | ēst Establishment - D  | püsseldorf   취통 🗸 🕞             |
|----------------------------------------------------------------------------------------------------|----------------------------------------------------------------------------|-----------------------------------------------------------------------------------------|----------------------------------------------------|------------------------|---------------------------------|
|                                                                                                    | 1<br>Reservation<br>Hours                                                  | Capacity                                                                                | Group size                                         | Contact                | Integration                     |
|                                                                                                    | Tell us how your gu<br>This information is a<br>Email<br>Phone*<br>Website | shared with your gue<br>training@dish.digital<br>(+49) • 1234567<br>https://www.dish.co | <b>u.</b><br>ests in the reservation<br>1<br>78900 | on confirmation emai   | il / SMS.                       |
| We send you notifications to update you about<br>reservations. Also, we share your contact<br>information with guests in case they wish to<br>contact you. | <b>Tell us how we sho</b><br><i>This information is a</i><br>Email         | uld notify you about<br>not shared with your<br>training@dish.digital                   | r <b>eservations.</b><br>guests.                   |                        | Continue                        |
| Designed by DISH Digital Solutions GmbH. All rights reserved.                                                                                              |                                                                            |                                                                                         | FAQ                                                | Terms of use   Imprint | Data privacy   Privacy Settings |

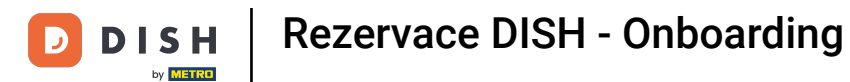

# Nyní si můžete vybrat, kam integrovat svůj rezervační widget.

| DISH RESERVATION                                                                                                    | 🌲 *Test Establishment - Düsseldorf 🛛 🏄 🗸 🕞                                                                                                    |
|----------------------------------------------------------------------------------------------------|----------------------------------------------------------------------------------------------------|
| DISH Reservation is almost ready to use!                                                                                                    | 1       2       3       4       5         Reservation<br>Hours       Capacity       Group size       Contact       Integration         Would you like to integrate the reservation widget into your website?       Activate in DISH Website       DISH Website is your website provided by DISH Digital Solutions.         Add to other website       Not now |
| One last step and you will be good to go. For<br>your guests to make reservations, they should be<br>able to find your reservation widget. The most<br>effective place to display your online reservation<br>tool is your website! Later, you can also add the<br>reservation option to your Facebook page. |                                                                                                    |
| Designed by DISH Digital Solutions GmbH. All rights reserved.                                                                                                    | FAQ   Terms of use   Imprint   Data privacy   Privacy Settings                                                                                                    |

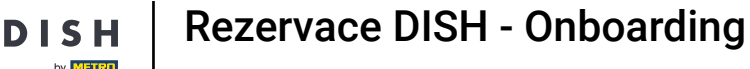

Vyberte Aktivovat na webu DISH, pokud chcete, aby byl widget přímo integrován do vašeho webu poskytovaného DISH.

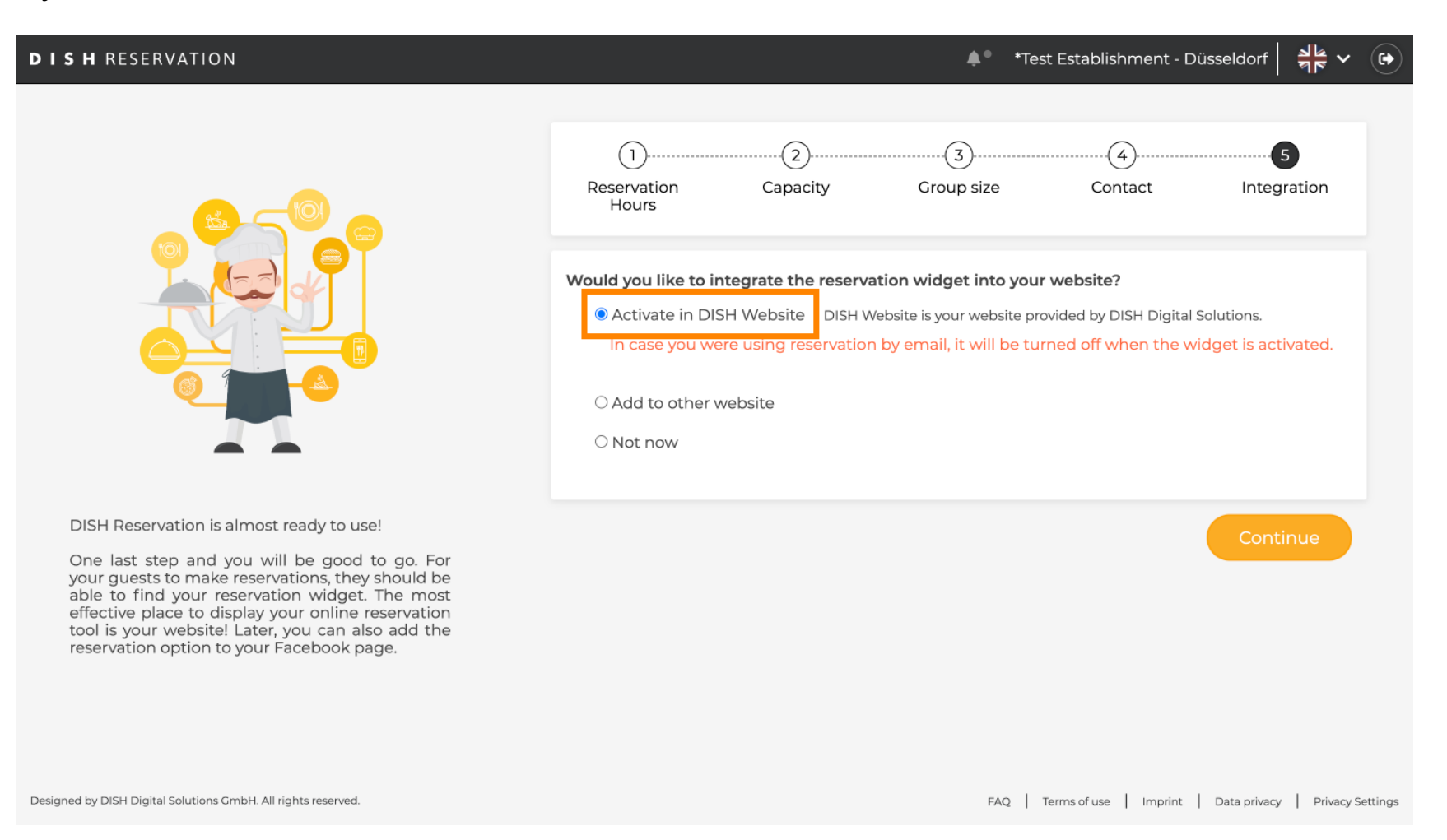

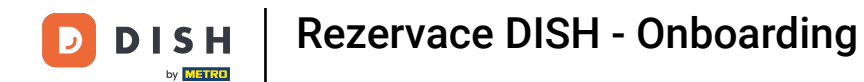

## Chcete-li přidat widget na jiný web, vyberte odpovídající možnost .

| <b>DISH</b> RESERVATION                                                                                                    | 🜲 *Test Establishment - Düsseldorf 🏻 🎽 🗸 🚱                                                                                                    |
|----------------------------------------------------------------------------------------------------|----------------------------------------------------------------------------------------------------|
|                                                                                                    | 1)                                                                                                    |
|                                                                                                    | Would you like to integrate the reservation widget into your website?         Activate in DISH Website       DISH Website is your website provided by DISH Digital Solutions.         Add to other website       Enter your developer / social media manager's email below and we will send the instructions.         Not now       Not now |
| DISH Reservation is almost ready to use!                                                                                                    |                                                                                                    |
| One last step and you will be good to go. For<br>your guests to make reservations, they should be<br>able to find your reservation widget. The most<br>effective place to display your online reservation<br>tool is your website! Later, you can also add the<br>reservation option to your Facebook page. | Continue                                                                                                    |
| Designed by DISH Digital Solutions GmbH. All rights reserved.                                                                                                    | FAQ   Terms of use   Imprint   Data privacy   Privacy Settings                                                                                                    |

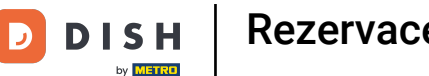

Rezervace DISH - Onboarding

Poté můžete do odpovídajícího textového pole zadat e-mailovou adresu osoby, která má na starosti vaše webové stránky . Pokyn bude poté odeslán této osobě.

| DISH RESERVATION                                                                                                    |                                                                                  |                                                                                  | <b>≜</b> ● *Te                                                                        | st Establishment - Dü                                              | isseldorf   회불 ~     |          |
|----------------------------------------------------------------------------------------------------|----------------------------------------------------------------------------------|----------------------------------------------------------------------------------|---------------------------------------------------------------------------------------|--------------------------------------------------------------------|----------------------|----------|
|                                                                                                    | 1<br>Reservation<br>Hours                                                        | Capacity                                                                         | Group size                                                                            | Contact                                                            | Integration          |          |
|                                                                                                    | Would you like to in O Activate in DIS Add to other w Enter your devel O Not now | ntegrate the reserva<br>SH Website DISH W<br>website<br>loper / social media mai | <b>Ition widget into you</b><br>/ebsite is your website pr<br>nager's email below and | r website?<br>ovided by DISH Digital S<br>we will send the instruc | olutions.<br>tions.  |          |
| DISH Reservation is almost ready to use!                                                                                                    |                                                                                  |                                                                                  |                                                                                       |                                                                    |                      |          |
| one last step and you will be good to go. For<br>your guests to make reservations, they should be<br>able to find your reservation widget. The most<br>effective place to display your online reservation<br>tool is your website! Later, you can also add the<br>reservation option to your Facebook page. |                                                                                  |                                                                                  |                                                                                       |                                                                    | Continue             |          |
| Designed by DISH Digital Solutions GmbH. All rights reserved.                                                                                                    |                                                                                  |                                                                                  | FAQ                                                                                   | Terms of use Imprint                                               | Data privacy Privacy | Settings |

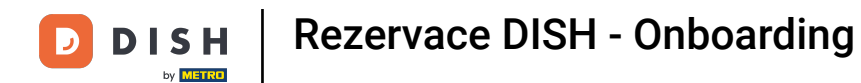

# Pokud si ještě nejste jisti, kde použít svůj rezervační widget, jednoduše vyberte Ne teď .

| DISH RESERVATION                                                                                                    |                                                                                                    |          | <b>≜</b> ● *Tes | t Establishment - D    | üsseldorf 🛛 📲 🗸      |          |  |
|----------------------------------------------------------------------------------------------------|----------------------------------------------------------------------------------------------------|----------|-----------------|------------------------|----------------------|----------|--|
|                                                                                                    | 1)<br>Reservation<br>Hours                                                                                                    | Capacity | Group size      | Contact                | Integration          |          |  |
|                                                                                                    | <ul> <li>Would you like to integrate the reservation widget into your website?</li> <li>Activate in DISH Website DISH Website is your website provided by DISH Digital Solutions.</li> <li>Add to other website</li> <li>Not now</li> <li>Please be aware that you may not receive any reservations if you don't integrate the reservation widget on any website.</li> </ul> |          |                 |                        |                      |          |  |
| DISH Reservation is almost ready to use!<br>One last step and you will be good to go. For<br>your guests to make reservations, they should be<br>able to find your reservation widget. The most<br>effective place to display your online reservation<br>tool is your website! Later, you can also add the<br>reservation option to your Facebook page. |                                                                                                    |          |                 |                        | Continue             |          |  |
| Designed by DISH Digital Solutions GmbH. All rights reserved.                                                                                                    |                                                                                                    |          | FAQ             | Ferms of use   Imprint | Data privacy Privacy | Settings |  |

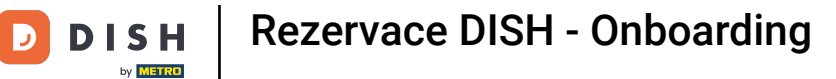

## Poté klikněte na Pokračovat, pro uplatnění výběru a dokončení procesu registrace.

| DISH RESERVATION                                                                                                    |                                                          |                                                                           | <b>≜</b> ● *Tes        | t Establishment - D                    | üsseldorf 🛛 📲 🔪     | <ul><li>(+)</li></ul> |
|----------------------------------------------------------------------------------------------------|----------------------------------------------------------|---------------------------------------------------------------------------|------------------------|----------------------------------------|---------------------|-----------------------|
| DISH RESERVATION                                                                                                    | (1)     Reservation     Hours      Would you like to int | Capacity<br>Capacity<br>tegrate the reserva<br>H Website DISH W<br>ebsite | Group size             | Contact website? wided by DISH Digital | Solutions.          |                       |
| DISH Reservation is almost ready to use!<br>One last step and you will be good to go. For<br>your guests to make reservations, they should be<br>able to find your reservation widget. The most<br>effective place to display your online reservation<br>tool is your website! Later, you can also add the<br>reservation option to your Facebook page. | Please be awar<br>reservation wid                        | e that you may not<br>Iget on any website                                 | receive any reservatio | ns if you don't integ                  | Continue            |                       |
| Designed by DISH Digital Solutions GmbH. All rights reserved.                                                                                                    |                                                          |                                                                           | FAQ                    | Ferms of use   Imprint                 | Data privacy Privac | y Settings            |

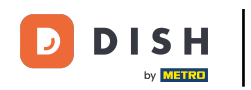

Rezervace DISH je nyní připravena k použití a kliknutím na Dashboard můžete pokračovat na její řídicí panel.

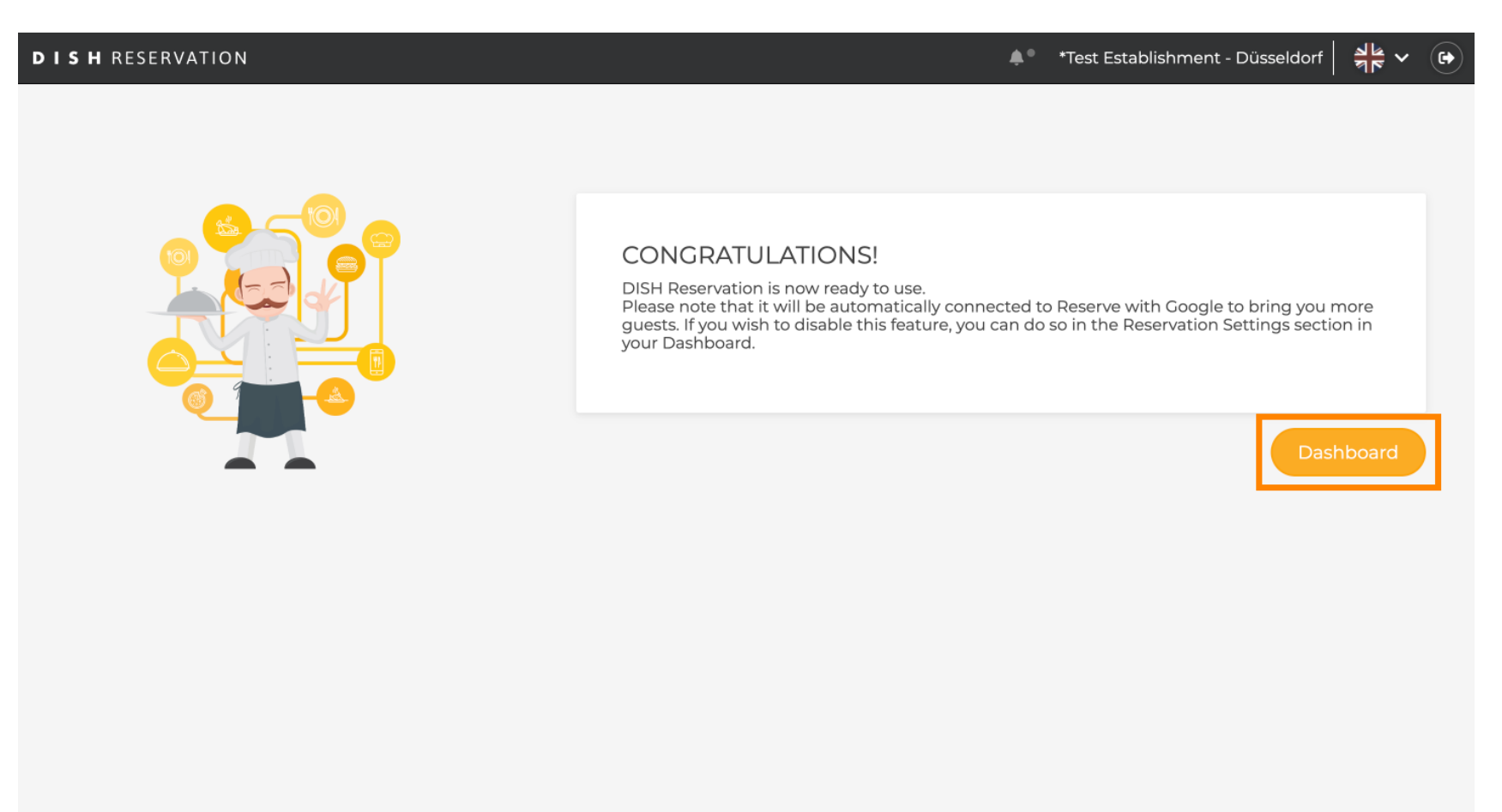

FAQ Terms of use Imprint Data privacy Privacy Settings

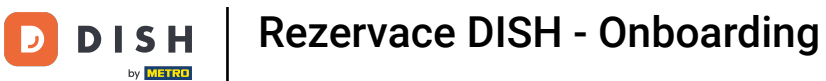

#### To je vše. Dokončili jste výukový program a úspěšně jste nastavili rezervaci DISH.

| <b>DISH</b> RESERVATION                                |                                                                                                    |                      |  |                      | <b>≜</b> ● *Test  | Establishmen    | t 🖸   着       |                   |       |
|--------------------------------------------------------|----------------------------------------------------------------------------------------------------|----------------------|--|----------------------|-------------------|-----------------|---------------|-------------------|-------|
| Reservations                                           | Have a walk-in customer? Received a reservation request over phone / email? Don't forget to add it to yo reservation book! |                      |  |                      | r WAL             | K-IN AD         |               |                   |       |
| 🍴 Menu                                                 |                                                                                                    |                      |  |                      |                   |                 |               |                   |       |
| 📇 Guests                                               | Tue, 24 Oct - Tue, 24 Oct                                                                                                  |                      |  |                      |                   |                 | <b>ii</b>     | $(\boldsymbol{)}$ |       |
| Seedback                                               | You have no limits configured fo                                                                                           | r the selected date. |  |                      |                   |                 | Add a new lin | nit               |       |
| 🗠 Reports                                              |                                                                                                    |                      |  |                      |                   |                 |               |                   |       |
| 🌣 Settings 👻                                           | • All                                                                                                    | ) Completed          |  | $\bigcirc$ Cancelled |                   | 0 🏝 0           | <b>H</b> 0/3  |                   |       |
| ${\cal O}$ Integrations                                |                                                                                                    |                      |  |                      |                   |                 |               |                   |       |
|                                                        | No reservations available                                                                                                  |                      |  |                      |                   |                 |               |                   |       |
|                                                        | Print                                                                                                    |                      |  |                      |                   |                 |               | 2                 |       |
| Too many guests in house?<br>Pause online reservations | Designed by DISH Digital Solutions GmbH. ,                                                                                 | All rights reserved. |  | 1                    | FAQ   Terms of us | e   Imprint   I | Data privacy  | Privacy Sett      | tings |

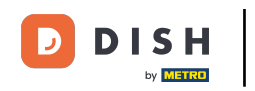

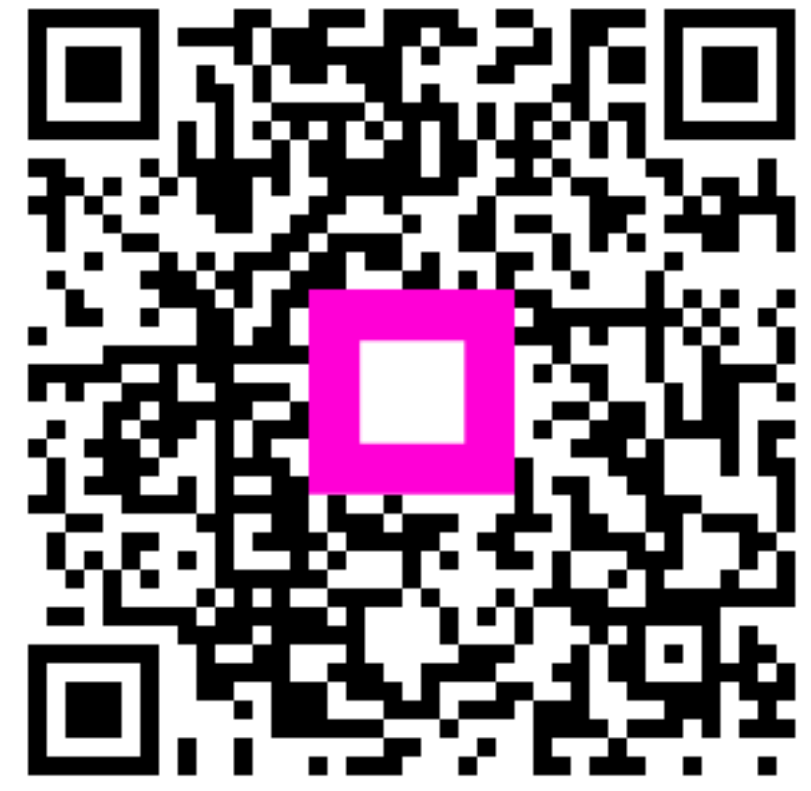

Skenováním přejděte do interaktivního přehrávače